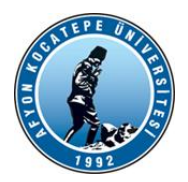

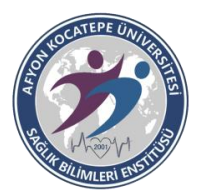

T.C.

#### AFYON KOCATEPE ÜNİVERSİTESİ

### SAĞLIK BİLİMLERİ ENSTİTÜSÜ

# 2022-2023 EĞİTİM ÖĞRETİM YILI GÜZ DÖNEMİ MÜLAKAT SINAV SONUÇ İLANI VE KESİN KAYIT İŞLEMLERİNDE YAPILMASI GEREKENLER

Sağlık Bilimleri Enstitüsü 2022-2023 Eğitim Öğretim Yılı Güz Yarıyılı Doktora/Yüksek Lisans Programları Mülakat Sınavına giren adaylar, Mülakat Sonuçlarını https://sonuclar.aku.edu.tr/ linkinden, E- Devlet Şifreleri ile Giriş Yaparak Öğrenebilirler.

#### **KESİN KAYITTA YAPILMASI GEREKENLER**

1-Kesin kayıt işlemleri 25-26 AĞUSTOS 2022 tarihleri arasında "Online" yapılacak olup herhangi bir belgeye gerek yoktur.

(Yedekler İçin Kayıt Tarihi 1. Tur 31 Ağustos 2022 Çarşamba, 2. Tur 02 Eylül 2022 Cuma "Online" olarak)

2-Ön Başvuruda kullanmış olduğunuz mail adresi / TC Kimlik No ve şifreniz ile "ENSTİTÜ BAŞVURU SİSTEMİNE" (https://obs.aku.edu.tr/oibs/ina\_app/login.aspx) giriş yapınız. (Şifrenizi hatırlamıyorsanız 'Şifremi unuttum' linkinden mail adresinize yeni şifre gönderebilirsiniz.)

3- Başvuru Sistemine giriş yaptığınızda "SONUÇLAR" kısmında "ONLINE KAYIT İŞLEMLERİ" sekmesine tıklayınız buradan "ONLINE KAYIT YAP" butonuna tıklayınız, açılan sayfadaki taahhütnameyi okuyup "Kabul ediyorum" u işaretleyip "KAYDET" e tıklayarak Enstitü kaydınızı tamamlayabilirsiniz.

Enstitü Kesin Kayıt Tarihi : 25-26 AĞUSTOS 2022

Enstitü Ders Kayıt : 19-23 Eylül 2022

# ONLINE ENSTİTÜ KESİN KAYIT İÇİN TIKLAYINIZ

## DERS SEÇİMİNDE YAPILACAK İŞLEMLER

Enstitümüzün **2022-2023 Güz Yarıyılı** kayıt yenileme dönemi **19 Eylül 2022 Pazartesi -23 Eylül Cuma 2022** tarihleri arasında ve Ders Seçme işlemi internet ortamından yapılacaktır. Öğrencilerin aşağıdaki işlem sırasını takip etmeleri gerekmektedir:

1- Öğrenci, 23 Eylül Cuma 2022 saat 17:00'a kadar danışmanı ile iletişim kurarak; <u>https://obs.aku.edu.tr/oibs/ogrenci/login.aspx</u> adresinden; Kullanıcı Adı olarak Öğrenci Numarasını Şifre Olarak T.C. Kimlik numarasının ilk 5 rakamını kullanarak veya e-devlet kapısı ile sisteme giriş yapacaktır.

2- Öğrenci, danışmanının bilgisi dahilinde sisteme giriş yaptıktan sonra sayfasındaki menünün sol kısmında **Ders ve Dönem İşlemleri** bölümünden **Ders Kayıt** butonuna tıklayarak ders seçme işlemini gerçekleştirecektir.

\*Danışman atanması yapılmayan öğrencilerin danışmanlık hizmetleri Anabilim Dalı Başkanı tarafından yürütülecektir.

## ÖĞRENCİ NUMARANIZI ÖĞRENMEK İÇİN BURAYA TIKLAYINIZ